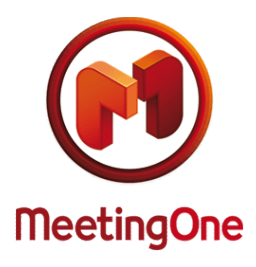

**Using the Online Account Information tool** 

The OAI (Online Account Information) is a tool which gives audio conference account usage information for the past 4 months (the current month and the 3 previous ones).

## HOW TO CONNECT TO OAI?

OAI is a tool showing your monthly audio account usage.

To access it navigate to MeetingOne's website (<u>https://www.meetingone.com/eu-en/audioone/oai/oai-login/</u>) and enter your User Name, your password and your client number (or your conference room number, if you want to get information about one specific room). If you need your account credentials (User Name/password), please contact MeetingOne's customer service at <u>supporteu@meetingone.com</u> or +32(0)2 808 56 09. (Consult our other phone numbers at <u>https://www.meetingone.com/eu-en/contact-us/</u>)

|                                                                                                    | OAI // Login                                                                                                    |  |  |  |  |  |
|----------------------------------------------------------------------------------------------------|----------------------------------------------------------------------------------------------------|--|--|--|--|--|
| Espace client // Une Ressource Unique en Ligne.                                                                                                    | Online Account Information Login Account Number/Room Number                                                                                                    |  |  |  |  |  |
| Click&Meet<br>Pour piloter votre salle d'audioconférence en ligne<br><u>S'authentifier</u><br>Online Account Information - OAI<br>Visualisez en ligne les informations relatives à votre compte<br>d'audioconférence.<br><u>S'identifier</u> | Username           Password           >>         Forgot Password?   MeetingOne's Online Account Information tool (OAI) is intended to be a reference to gauge your conferencing usage. The monetary amounts displayed are calculated on your base conferencing rate. If you have additional rates for special circumstances including international access or event services, those rates ARE NOT calculated in this tool, causing the amounts that appear in OAI to differ from your invoice. If you have any questions, please contact <u>Client Services</u> . |  |  |  |  |  |

## OVERVIEW OF ALL OF YOUR CONFERENCE ROOMS' USAGE

If you have many MeetingOne audio conference rooms and would like to have a look at your company's usage. Enter your **client number**, **User Name**, and **Password** in to login. The rooms that show activity will automatically appear on the list, with their usage time and cost.

|                  |                      | List                        | of active rooms for the | selected mon         |
|------------------|----------------------|-----------------------------|-------------------------|----------------------|
|                  |                      |                             | 🖄 Download 🔵 Sort b     | y Billing Code       |
|                  | ACCOUNT SUMMARY      |                             |                         |                      |
| Account Number   | 602127               | Not Invoiced                |                         |                      |
| Company Name     | MeetingOne Phoenix   |                             |                         |                      |
| Billing Period   | Since 1/05/2009      | ~                           |                         |                      |
| Room Display     | Active Room Numb     | ers 💌                       |                         |                      |
| Room Number      | <u>Cardholder</u>    | Auto Billing Code           | Accumulated Ti          | <u>me Charge</u>     |
| 32 002 6         | <u>Leo</u>           |                             | 00:01                   | :00 0,09€            |
| 33 270 3         | Mariline BALLESTER   |                             | 23:50                   | :16 116,59€          |
| 33 594 8         | Jean-Baptiste Godeau |                             | 02:58                   | :52 15,39€           |
|                  |                      |                             | <u>I</u> (              | <u>ital</u> 132,07 € |
| <u>Go to top</u> |                      |                             |                         |                      |
|                  | For assi             | stance please call (00)32.2 | 789 00 10               |                      |

You can also either display all active or inactive conference rooms, or consult the usage information for 3 months prior to the current month by selecting the appropriate "BILLING PERIOD". If you would like to obtain the details of a specific conference room (date and hour of participants' connection, usage time and cost), just click on the organizer's name of the room (cardholder). To obtain the detailed information of a specific conference room (date, connection time of the participants, duration, cost), just click on the cardholder's name of the room (see the column **Cardholder**) You can also view and manage the billing codes you have used during your conference calls (column **Billing Code**), or add / modify by clicking on the specific link of the Billing Code column a billing for a past meeting.

| (                                                  | CONFERENCE L | IST      |                   | ACCOUNT SUMMARY       |           |                    |        |  |  |  |  |
|----------------------------------------------------|--------------|----------|-------------------|-----------------------|-----------|--------------------|--------|--|--|--|--|
| loom Number                                        | 332703       |          |                   | Account Number 602127 |           |                    |        |  |  |  |  |
| CardholderMariline B<br>Billing Period Since 1/05/ |              | ne BALLE | STER 🔽            | 0                     | Mar all a |                    |        |  |  |  |  |
|                                                    |              | /05/2009 | ~                 | Company Name          | Meetin    | MeetingOne Phoenix |        |  |  |  |  |
| Date Tim                                           | e IGMT+11    | Quantity | Service Tume      | Billing Code          | Length    | Accum Time         | Charge |  |  |  |  |
| 6/05/2009                                          | 15:57:06     | 1        | Audio Conferencio | a Unallocated         | 00:00:15  | 00:00:01           | 0.00.€ |  |  |  |  |
| 6/05/2009                                          | 16:06:07     | 4        | Audio Conferencin | q Unallocated         | 01:38:55  | 05:55:18           | 30,18  |  |  |  |  |
| 6/05/2009                                          | 18:04:45     | 4        | Audio Conferencin | g <u>Unallocated</u>  | 00:25:28  | 00:58:12           | 4,69   |  |  |  |  |
| 11/05/2009                                         | 15:53:48     | 1        | Audio Conferencin | g <u>Unallocated</u>  | 00:00:30  | 00:00:30           | 0,00   |  |  |  |  |
| 11/05/2009                                         | 15:55:46     | 2        | Audio Conferencin | g <u>Unallocated</u>  | 00:12:54  | 00:23:59           | 2,17   |  |  |  |  |
| 14/05/2009                                         | 11:32:24     | 2        | Audio Conferencin | g <u>Unallocated</u>  | 00:26:17  | 00:49:42           | 3,99   |  |  |  |  |
| 14/05/2009                                         | 12:30:24     | 4        | Audio Conferencin | g <u>Unallocated</u>  | 00:24:04  | 01:07:41           | 5,44   |  |  |  |  |
| 14/05/2009                                         | 13:48:42     | 4        | Audio Conferencin | g <u>Unallocated</u>  | 00:14:43  | 00:40:31           | 3,26   |  |  |  |  |
| 14/05/2009                                         | 17:49:51     | 3        | Audio Conferencin | g <u>Unallocated</u>  | 00:02:28  | 00:03:55           | 0,32   |  |  |  |  |
| 14/05/2009                                         | 17:52:43     | 4        | Audio Conferencin | g <u>Unallocated</u>  | 00:04:47  | 00:12:16           | 1,00+  |  |  |  |  |
| 15/05/2009                                         | 10:06:23     | 1        | Audio Conferencin | g <u>Unallocated</u>  | 00:18:19  | 00:17:56           | 0,00   |  |  |  |  |
| <u>15/05/2009</u>                                  | 15:54:47     | 2        | Audio Conferencin | g <u>Unallocated</u>  | 02:06:11  | 04:10:24           | 20,04  |  |  |  |  |
| 18/05/2009                                         | 9:52:49      | 1        | Audio Conferencin | g <u>Unallocated</u>  | 00:00:30  | 00:00:06           | 0,00   |  |  |  |  |
| <u>18/05/2009</u>                                  | 9:53:29      | 2        | Audio Conferencin | g <u>Unallocated</u>  | 01:55:17  | 03:46:57           | 18,17  |  |  |  |  |
| <u>18/05/2009</u>                                  | 11:53:55     | 2        | Audio Conferencin | g <u>Unallocated</u>  | 00:01:10  | 00:01:29           | 0,13   |  |  |  |  |
| <u>18/05/2009</u>                                  | 14:06:13     | 2        | Audio Conferencin | g <u>Unallocated</u>  | 02:50:47  | 05:39:52           | 27,20  |  |  |  |  |
| <u>19/05/2009</u>                                  | 10:57:04     | 1        | Audio Conferencin | g <u>Unallocated</u>  | 00:00:28  | 00:00:05           | 0,00   |  |  |  |  |
|                                                    |              |          |                   |                       |           | <u>Total</u>       | 116,59 |  |  |  |  |

Details of usage for the selected room

For each meeting, ordered by date, it is possible to display the details: participants' list, duration of the connection, eventually participants' phone number...

## CONSULTING A SPECIFIC ROOM'S USAGE

To obtain the detailed information of a specific conference room, enter your User Name, password and **room number** into the OAI login.

## DOWNLOADING AND PRINTING YOUR INVOICE DETAILS

On the top right of your screen, you will notice a "**DOWNLOAD**" button: this allows you to download in Excel format the audio conference information of the current displayed page. Thus, in order to save and print the details of your conference rooms' usage, you have to display the specific month and then click on "**DOWNLOAD**".

| 0            | result-3.xis (Lecture seule) - Microsoft Excel |            |                 |       |                     |             |              |                                                                                            |                    |                                                       |          | - x               |         |                    |                    |  |
|--------------|------------------------------------------------|------------|-----------------|-------|---------------------|-------------|--------------|--------------------------------------------------------------------------------------------|--------------------|-------------------------------------------------------|----------|-------------------|---------|--------------------|--------------------|--|
| 6            | Accueil                                        | Insertion  | Mise en pag     | e     | Formules            | Données     | Révision     | Affichage C                                                                                | ompléments s       | alesforce                                             | .com     |                   | 0 -     | σx                 |                    |  |
|              |                                                | Calibri    | ibri - 11 - A A |       |                     |             | Standard *   | <ul> <li>Mise en forme conditionnelle -</li> <li>Mettre sous forme de tableau -</li> </ul> |                    | ansérer * Σ * A<br>ansérer * J* Z<br>Supprimer * J* Z |          |                   | A       |                    |                    |  |
|              | * III                                          | 0 1 2      | . <u>.</u> .    |       |                     | 💁 📥 🎽 🏦 🏝 🦫 |              | 18/-                                                                                       | .00 .00<br>.00 .00 | 😼 Styles de cellules *                                |          | Format * Q* filtr |         | Q* filtrer*        | r * sélectionner * |  |
| Pre          | sse-papiers 🙃                                  |            | Police          |       | Aligne              | ment 🕞      | Nombre 🙃     | SI                                                                                         | yle                |                                                       | ellules  | Éd                | ition   |                    |                    |  |
| A1 - fr DATE |                                                |            |                 |       |                     |             |              |                                                                                            |                    |                                                       | ×        |                   |         |                    |                    |  |
|              | A                                              | В          | С               |       | C                   | )           | E            | F Barre o                                                                                  | le formule G       |                                                       |          | н                 | 1       |                    |                    |  |
| 1            | DATE                                           | START TIME | ROOM NUMB       | ER C  | ARDHOLD             | ER          | PARTICIPANTS | BILLING CODE                                                                               | CONFERENCE L       | ENGTH                                                 | ACCUMU   | ATED TIME         | CHARGES |                    |                    |  |
| 2            | 06/05/2009                                     | 15:57:06   | 332             | 703 _ | Mariline B          | BALLESTER   | 1            | Unallocated                                                                                | (                  | 0:00:15                                               | 00:00:01 |                   | 0,00€   |                    |                    |  |
| 3            | 06/05/2009                                     | 16:06:07   | 332             | 703 _ | Mariline B          | BALLESTER   | 4            | Unallocated                                                                                | (                  | 1:38:55                                               |          | 05:55:18          | 30,18€  |                    |                    |  |
| 4            | 06/05/2009                                     | 18:04:45   | 332             | 703 _ | Mariline B          | BALLESTER   | 4            | Unallocated                                                                                | (                  | 0:25:28                                               |          | 00:58:12          | 4,69€   |                    |                    |  |
| 5            | 11/05/2009                                     | 15:53:48   | 332             | 703 _ | _Mariline BALLESTER |             | 1            | Unallocated                                                                                | 00:00:30           |                                                       | 00:00:30 |                   | 0,00€   |                    |                    |  |
| 6            | 11/05/2009                                     | 15:55:46   | 332             | 703 _ | Mariline B          | BALLESTER   | 2            | Unallocated                                                                                |                    | 0:12:54                                               |          | 00:23:59          | 2,17€   |                    |                    |  |
| 7            | 14/05/2009                                     | 11:32:24   | 332             | 703 _ | Mariline B          | BALLESTER   | 2            | Unallocated                                                                                |                    | 0:26:17                                               | 1        | 00:49:42          | 3,99€   | 3,99€              |                    |  |
| 8            | 14/05/2009                                     | 12:30:24   | 332             | 703   | Mariline E          | BALLESTER   | 4            | Unallocated                                                                                | (                  | 0:24:04                                               |          | 01:07:41          | 5,44€   | -                  |                    |  |
| 9            | 14/05/2009                                     | 13:48:42   | 332             | 703   | Mariline B          | BALLESTER   | 4            | Unallocated                                                                                | (                  | 0:14:43                                               |          | 00:40:31          | 3,26€   |                    |                    |  |
| 10           | 14/05/2009                                     | 17:49:51   | 332             | 703 _ | Mariline E          | BALLESTER   | 3            | Unallocated                                                                                |                    | 0:02:28                                               |          | 00:03:55          | 0,32€   |                    |                    |  |
| 11           | 14/05/2009                                     | 17:52:43   | 332             | 703   | Mariline E          | BALLESTER   | 4            | Unallocated                                                                                | (                  | 0:04:47                                               | 1        | 00:12:16          | 1,00€   |                    |                    |  |
| 12           | 15/05/2009                                     | 10:06:23   | 332             | 703 _ | Mariline B          | BALLESTER   | 1            | Unallocated                                                                                | (                  | 0:18:19                                               |          | 00:17:56          | 0,00€   |                    |                    |  |
| 13           | 15/05/2009                                     | 15:54:47   | 332             | 703 _ | Mariline B          | BALLESTER   | 2            | Unallocated                                                                                | (                  | 2:06:11                                               |          | 04:10:24          | 20,04€  |                    |                    |  |
| 14           | 18/05/2009                                     | 09:52:49   | 332             | 703   | Mariline E          | BALLESTER   | 1            | Unallocated                                                                                | (                  | 0:00:30                                               |          | 00:00:06          | 0,00€   |                    |                    |  |
| 15           | 18/05/2009                                     | 09:53:29   | 332             | 703   | Mariline B          | BALLESTER   |              | Unallocated                                                                                | 0                  | 1:55:17                                               |          | 03:46:57          | 18,17€  |                    |                    |  |
| 16           | 18/05/2009                                     | 11:53:55   | 332             | 703 _ | Mariline B          | BALLESTER   |              | Unallocated                                                                                |                    | 0:01:10                                               |          | 00:01:29          | 0,13€   |                    |                    |  |
| 17           | 18/05/2009                                     | 14:06:13   | 332             | 703   | Mariline E          | BALLESTER   |              | Unallocated                                                                                | 0                  | 2:50:47                                               |          | 05:39:52          | 27,20€  |                    |                    |  |
| 18           | 19/05/2009                                     | 10:57:04   | 332             | 703   | Mariline E          | BALLESTER   | 1 1          | Unallocated                                                                                |                    | 0:00:28                                               |          | 00:00:05          | 0,00€   | - L                |                    |  |
| 14           | resul                                          | t-3 🤇 🗐 🦯  |                 |       |                     |             |              | 14                                                                                         |                    |                                                       |          |                   | -       | ъ1                 |                    |  |
| Pré          | t                                              |            |                 |       |                     |             |              |                                                                                            |                    |                                                       | 100      | % 😑 📂             | 0       | ( <del>t)</del> ,; |                    |  |

Details of your usage for the selected room (Excel format)